#### EDF R&D

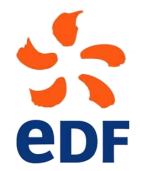

FLUID DYNAMICS, POWER GENERATION AND ENVIRONMENT DEPARTMENT SINGLE PHASE THERMAL-HYDRAULICS GROUP

6, quai Watier F-78401 Chatou Cedex

MAY 2013

 $\operatorname{documentation}$ 

# version 3.0 tutorial - Turbulent mixing in a T-junction with CFDSTUDY in SALOME

contact: saturne-support@edf.fr

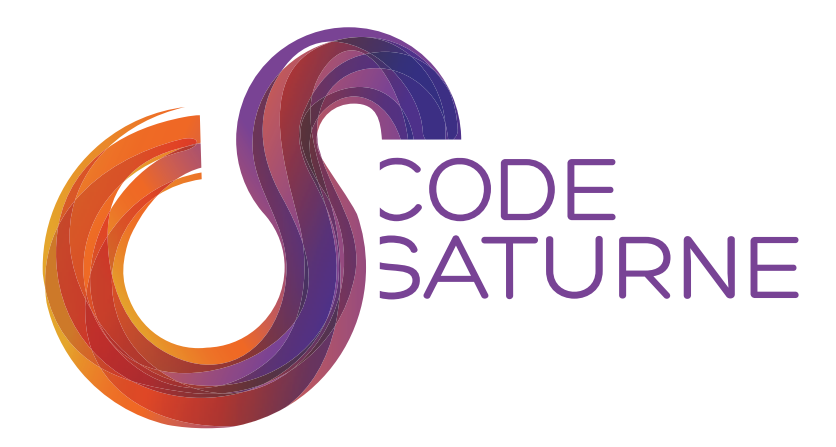

# CONTENTS

| 1           | Gene | ralities about CFDSTUDY                                               | 1 |
|-------------|------|-----------------------------------------------------------------------|---|
|             | 1.1  | Introduction                                                          | 1 |
|             | 1.2  | Reference functionalities                                             | 1 |
| 2 Tutorials |      |                                                                       |   |
|             | 2.1  | <i>Code</i> Saturne tutorial: <b>turbulent mixing in a T-junction</b> | 7 |

# **GENERALITIES ABOUT CFDSTUDY**

# **1.1 Introduction**

The **CFDSTUDY** is a component for the SALOME platform. The purpose of this software is to provide an interface between CFD (Computational Fluid Dynamics) softwares *Code\_Saturne* and NEP-TUNE\_CFD with other modules of the platform.

*Code\_Saturne* and NEPTUNE\_CFD are CFD softwares from EDF R&D. *Code\_Saturne* could be freely downloaded from http://code-saturne.org.

This document provides a tutorial for the use of CFDSTUDY with *Code\_Saturne*. For a *Code\_Saturne* tutorial itself and more information about user issues, please consult the software documentation.

Note: CFDSTUDY is a pure Python module of SALOME. Only the GUI part of the module is implemented without its engine counterpart. Therefore, the dump functionality is not available.

# **1.2 Reference functionalities**

The main purpose of **CFDSTUDY** is to embed the GUI of *Code\_Saturne* inside the SALOME desktop and to make easier the setup of a case. For that, when the module is loaded, several hooks are available:

- Menubar
  - File > CFD code menu:
    - \* Save CFD Data file
    - \* Save as CFD Data file
  - CFDSTUDY menu:
    - \* Set CFD study Location: allow to chose an existing study, or to create a new one.

| 👻 Location of (              | CFDSTUDY study                                | ? _ 🗆 X |
|------------------------------|-----------------------------------------------|---------|
| Study location<br>Study name | e/COURS/ENPC_2009_2010/TJUNCTION<br>PIPESTUDY | Browse  |
| ✓ Add new Cas<br>Cases CASE1 | ses                                           |         |
| ОК                           |                                               | CANCEL  |

- \* Update Object Browser: refresh the directories list in the Object Browser.
- \* CFDSTUDY information: display information about the code.

| CFDSTUDY information                                            |
|-----------------------------------------------------------------|
| Select CFD code                                                 |
| <ul> <li>Code Saturne</li> </ul>                                |
| O NEPTUNE_CFD                                                   |
| Informations                                                    |
| version: 3.1.0-alpha                                            |
| prefix: /local00/home/C61847/salome/neptune/arch/salome65ncfd21 |
| ОК                                                              |

- \* Tools: display the file of parameter, open an xterm.
- Help menu:
  - \* **CFDSTUDY module User's guide** menu: display this document in html format.
  - \* **Code\_Saturne NEPTUNE\_CFD** menu: several guides are available through this menu. These guides are enable only if the GUI of the code is displayed.
- Toolbar
  - From the left to the right:

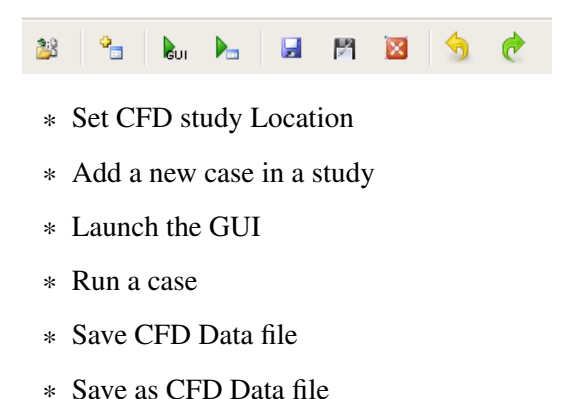

- \* Close a GUI
- \* Undo

- \* Redo
- GUI: additional functionalities are available:
  - Groups of boundary faces can be selected in the Object Browser or graphically,
  - Groups of cells can be selected in the Object Browser or graphically,
  - Monitoring points can be displayed in the VTK viewver.
- Object Browser: several actions are available through a specific contextual menu (open by *Right click*)
  - Study directory:

| • | Add Case              |        |
|---|-----------------------|--------|
| U | Update Object Browser |        |
|   | Run Case              |        |
|   | Refresh               | F5     |
|   | Expand All            |        |
|   | Collapse All          |        |
|   | Find                  | Ctrl+F |

– Mesh file:

| -@ | Export in SMESH |        |
|----|-----------------|--------|
|    | Refresh         | F5     |
|    | Find            | Ctrl+F |

- Case directory:

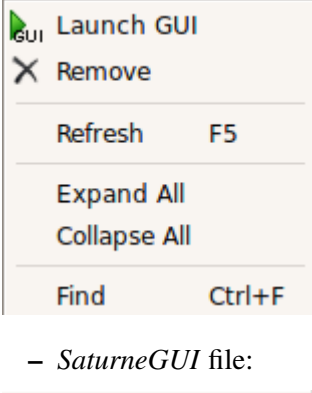

| GUI | Launch GUI |        |
|-----|------------|--------|
|     | Refresh    | F5     |
|     | Find       | Ctrl+F |

– File of parameters:

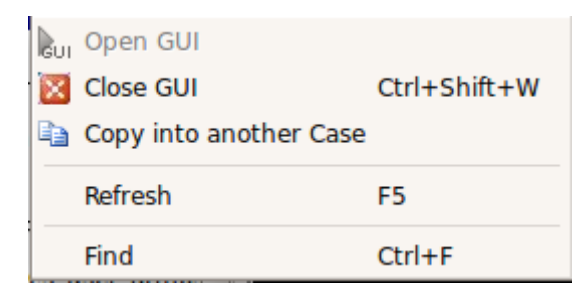

- File of functions in the *SRC* directory:

| 2 | Check compilation      |        |
|---|------------------------|--------|
| 2 | Edit                   |        |
| 2 | Move to DRAFT          |        |
| Þ | Copy into another Case |        |
|   | Refresh                | F5     |
|   | Find                   | Ctrl+F |
|   |                        |        |

- File of functions in the *REFERENCE* directory:

| F5     |
|--------|
| Ctrl+F |
|        |

- File of functions in the *DRAFT* directory:

| 2        | Edit        |        |
|----------|-------------|--------|
| $\times$ | Remove      |        |
| C)       | Copy in SRC |        |
|          | Refresh     | F5     |
|          | Find        | Ctrl+F |
|          |             |        |

- Script of *runcase* file:

| 4 | View       |        |
|---|------------|--------|
|   | Run script |        |
|   | Refresh    | F5     |
|   | Find       | Ctrl+F |

- Results directories in the *RESU* directory:

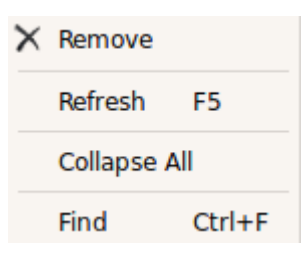

# TUTORIALS

# 2.1 Code\_Saturne tutorial: turbulent mixing in a T-junction

### 2.1.1 Introduction

This tutorial provides a complete course with Code\_Saturne.

This tutorial is covering the following items:

- first, creation of the CAD design with the module Geometry
- then the meshing step with the module **Mesh**
- in order to do a CFD calculation, do a setup of Code\_Saturne through the module CFDSTUDY
- at last, some elements for the post processing of the results with the module Paravis

The proposed case is on turbulent mixing between cold and hot water inside a pipe. The pipe is composed with a T-junction and an elbow. This exercise is inspired from a more complex study of thermal fatigue caused by the turbulent mixing of hot and cold flows just upstream of the elbow. Of course, the case is very simplified here.

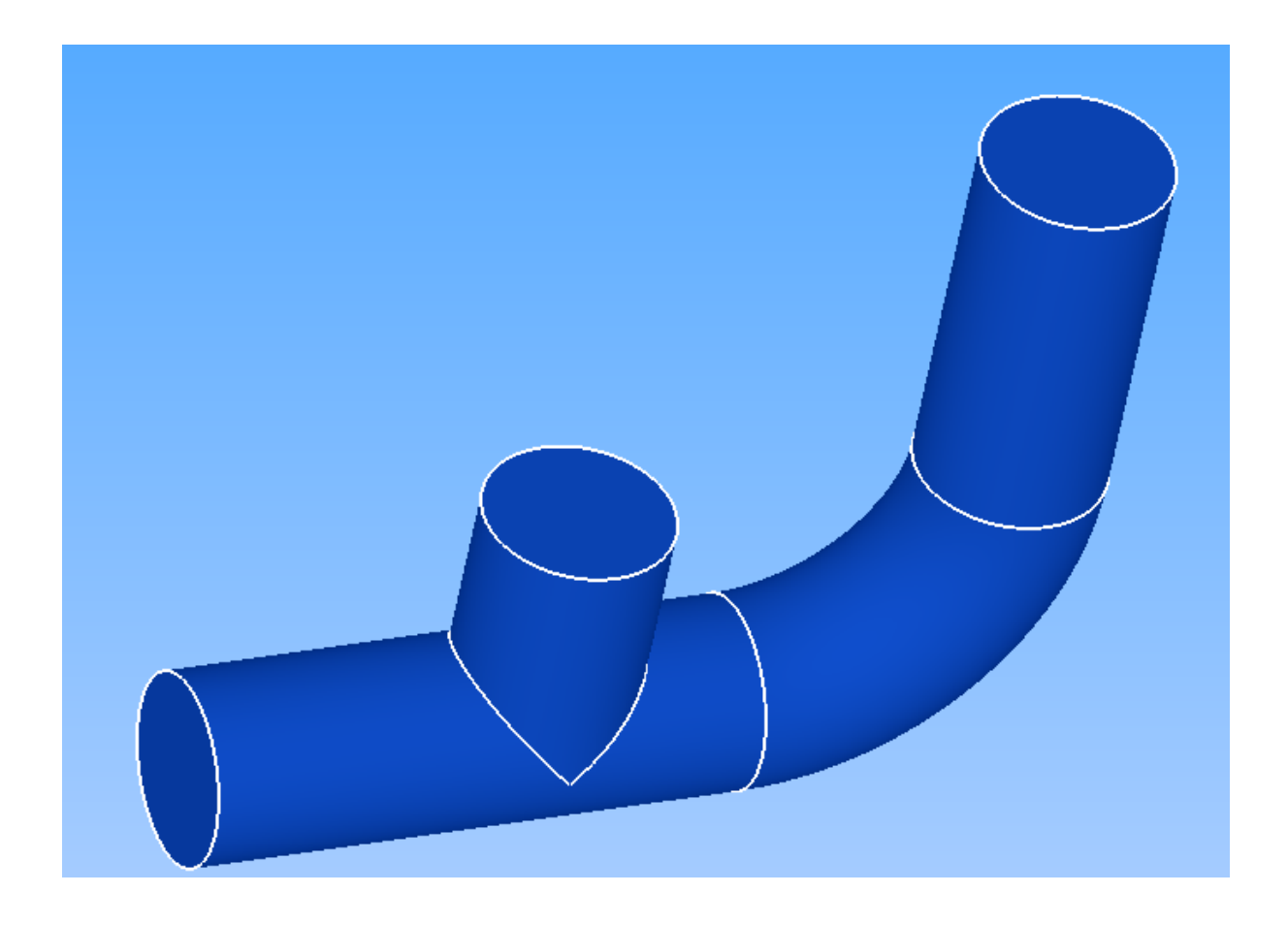

## 2.1.2 Open SALOME

The command to open salome is ./code\_saturne salome. For information about installation of *Code\_Saturne* with SALOME, please consult the installation guide of *Code\_Saturne*.

## 2.1.3 CAD design with the module Geometry

The CAD model is built by extrusion of disks along paths (i.e. lines and wires). We need to define two paths for the two tubes, and two disks which are faces built on circles. The two volumes obtained are regrouped into one volume (fusion).

After the construction of the solid, we have to define the **boundary conditions zones** for the CFD calculation: that is to say two inlet faces, the outlet face, and the internal wall of the tubes.

• Note: objects graphical manipulation in the 3D view (rotation, zoom, translation) can be done with *<Ctrl> + mouse buttons*.

Activate the module **Geometry**.

#### Points, lines and wire

• Creation of points: open the Notebook: "File > Notebook" and add the following variables:

| Variable_Name | Variable_Value |
|---------------|----------------|
| P1            | -0.14          |
| P2            | 0.1            |
| P3            | 0.095          |
| P4            | 0.171          |
| P5            | 0.24           |
| P6            | 0.076          |
| radius        | 0.036          |

| ۴ | Salom         | e NoteBook     | × |
|---|---------------|----------------|---|
|   | Variable Name | Variable Value | _ |
| 1 | P1            | -0.14          |   |
| 2 | P2            | 0.1            |   |
| 3 | Р3            | 0.095          | Ξ |
| 4 | P4            | 0.171          |   |
| 5 | P5            | 0.24           |   |
| 6 | P6            | 0.076          |   |
| 7 | radius        | 0.036          | ~ |
|   | Remove        | Update Study   | ā |

Select the menu "New Entity > Basic > Point" or click the toolbar button "Create a Point". In the dialog window for the creation of the points create the following entities:

| Name     | X  | Y  | Ζ |
|----------|----|----|---|
| Vertex_1 | P1 | 0  | 0 |
| Vertex_2 | 0  | 0  | 0 |
| Vertex_3 | P6 | 0  | 0 |
| Vertex_4 | 0  | P2 | 0 |
| Vertex_5 | P6 | P3 | 0 |
| Vertex_6 | P4 | P3 | 0 |
| Vertex_7 | P4 | P5 | 0 |

The points are not visible without a zoom. After 3 or 4 new points, use the mouse wheel to zoom in.

| Object Browser                                                                                                    |                     | 00           | C scene:1 - view | er:1 |          |     | 1  |              |          |      |     |   | × |
|----------------------------------------------------------------------------------------------------|---------------------|--------------|------------------|------|----------|-----|----|--------------|----------|------|-----|---|---|
| Image         Name           Image         Geometry           Image         + Vertex, 1           Image         + Vertex, 2           Image         + Vertex, 2           Image         + Vertex, 2           Image         + Vertex, 2           Image         + Vertex, 2           Image         + Vertex, 2           Image         + Vertex, 2           Image         + Vertex, 2           Image         + Vertex, 4           Image         + Vertex, 5           Image         + Vertex_6 | <b>\$</b>           | 4 q C        | Ø~ ♣~ 3          | P 33 | <b>.</b> | 5 C | C. | ¶   <b>⊫</b> | <b>0</b> | lo é | 1 2 | B |   |
| 🔫 Poin                                                                                                    | t Construction      |              | <u>x</u>         |      |          |     |    |              |          |      |     |   |   |
| Points                                                                                                    |                     |              |                  |      |          |     |    |              |          |      |     |   |   |
| • • •                                                                                                    | o 🖾 🛛 🗙             | 0 🜌          | )8               |      |          |     |    |              |          |      |     |   |   |
| Result name Name Vertex_7                                                                                                    |                     |              |                  |      |          |     |    |              |          |      |     |   |   |
| Coordinates                                                                                                    |                     |              |                  |      |          |     |    |              |          |      |     |   |   |
| X: P4                                                                                                    |                     | <b>^</b>     |                  |      |          |     |    |              |          |      |     |   |   |
| Y: P5                                                                                                    |                     | <b>^</b>     |                  |      |          |     |    |              |          |      |     |   |   |
| Z : 0                                                                                                    |                     |              |                  |      |          |     |    |              |          |      |     |   |   |
| Apply and Close                                                                                                    | Apply <u>C</u> lose | <u>H</u> elp |                  |      |          |     |    |              |          |      |     |   |   |

• Creation of the lines: select the menu "New Entity > Basic > Line" (or click the equivalent toolbar button). To define a line, select successively the begin and end point, either in Object Browser or in the 3D view.

| ▼ Line Construction                        | ? 🗆 🗙        |
|--------------------------------------------|--------------|
| Line                                       | 1            |
| • 🖌 🛛 🕹                                    |              |
| Result name                                |              |
| Name Line_1                                |              |
| Points                                     |              |
| Point 1 🕐 Vertex_1                         |              |
| Point 2 🕐 Vertex_3                         |              |
| Apply and Close <u>Apply</u> <u>C</u> lose | <u>H</u> elp |

Three lines must be defined:

| Name   | Point1   | Point2   |  |  |
|--------|----------|----------|--|--|
| Line_1 | Vertex_1 | Vertex_3 |  |  |
| Line_2 | Vertex_2 | Vertex_4 |  |  |
| Line_3 | Vertex_6 | Vertex_7 |  |  |

• Creation of the arc (a 1/4 of circle): select the menu "New Entity > Basic > Arc" (or click the equivalent toolbar button). Then, in the dialog window, select the second mode of creation (i.e. with a center point, and two points).

| Arc |   |     |  |
|-----|---|-----|--|
| 03  | • | 0 📥 |  |

Then the arc must be defined:

|                  | Name                                                               | Center Point     | Start Point               | End Point     |       |           |
|------------------|--------------------------------------------------------------------|------------------|---------------------------|---------------|-------|-----------|
|                  | Arc_1                                                              | Vertex_5         | Vertex_3                  | Vertex_6      |       |           |
| @<br>~ \$        | Name<br>Geometry<br>+ Vertex_1                                     | 5                | • <b>*</b> • <b>?</b> • 4 | <i>\$</i> ° ⊅ | C 🚱 🏝 | 🖻 🕪 🖻 🎄 🗞 |
| @<br>@<br>@<br>@ | + Vertex_2<br>+ Vertex_3<br>+ Vertex_4<br>+ Vertex_5<br>+ Vertex_6 |                  |                           |               |       |           |
| •                | + Vertex_7 / Line_1 / Line_2 / Line_3                              |                  |                           |               |       |           |
| *                |                                                                    | Arc Construction |                           |               |       |           |
| Arc              | Ĵ                                                                  | ାସି ୍≽           |                           |               |       |           |
| Result           | name                                                               |                  |                           |               |       |           |
| Nam              | e Arc_1                                                            |                  |                           |               |       |           |
| Points           |                                                                    |                  |                           |               |       |           |
| Cent             | er Point 🕜                                                         | Vertex_5         |                           |               |       |           |
| Poin             | t Start 🛛 🍖                                                        | Vertex_3         |                           |               |       |           |
| Poin             | t End  🥐                                                           | Vertex_6         |                           |               |       |           |
| 🗆 F              | Reverse                                                            |                  |                           |               |       |           |

• Creation of the wire: select the menu "New Entity > Build > Wire". To select together *Line\_1*, *Arc\_1* and *Line\_3*, use <*Ctrl*> + *left click* in the Object Browser.

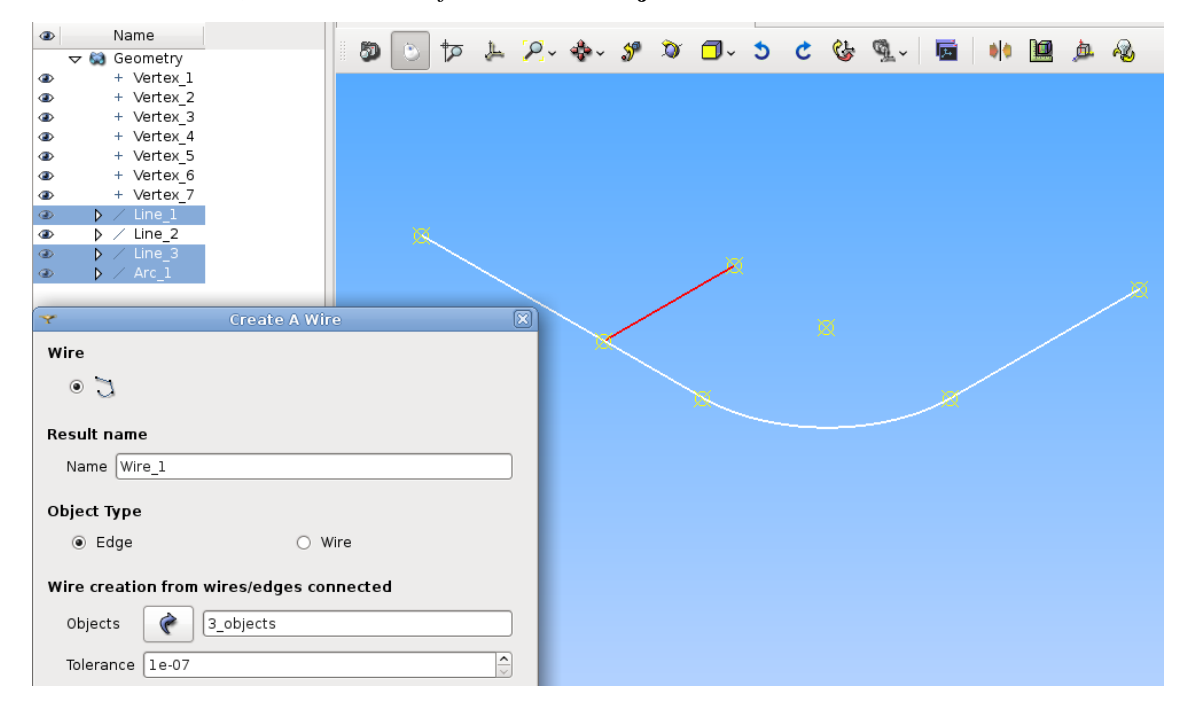

• Note: in order to create this wire, we could use also the menu "New Entity > Sketch".

### **Faces and pipes**

• Creation of the two disks: open the dialog window with the menu "**New Entity > Primitive > Disk**". For each disk, in the dialog window, select the second mode of creation (i.e. with a center point, a vector and a radius).

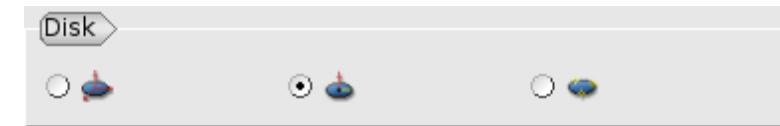

In the hierarchical geometric entities, these disks are faces.

| Name                     | Center Point      | Vector | Radius        |       |       |         |         |
|--------------------------|-------------------|--------|---------------|-------|-------|---------|---------|
| Disk_1                   | Vertex_1          | Line_1 | radius        |       |       |         |         |
| Disk_2                   | Vertex_4          | Line_2 | radius        |       |       |         |         |
| Name                     |                   |        |               | _     |       |         |         |
| 🔻 😫 Geometry             |                   |        | ~ 💠 🖋 🚿       | 🗇 - 🏷 | C 🕼 🤇 | 🌯 - 🛛 🗖 | 🅪 🛄 🔎 🤌 |
| b + Vertex_1             |                   | -      |               |       |       |         |         |
| + Vertex_2               |                   |        |               |       |       |         |         |
| I≥ + Vertex_3            |                   |        |               |       |       |         |         |
| ▶ + Vertex_4             |                   |        |               |       |       |         |         |
| P + Vertex_5             |                   |        |               |       |       |         |         |
| # Vertex_6               |                   |        |               |       |       |         |         |
| ■ N / Line 1             |                   |        |               |       |       |         |         |
| ■ p/Line_1<br>■ b/Line 2 |                   |        |               |       |       |         |         |
| D D ∠Line 3              |                   |        |               |       |       |         |         |
| D / Arc 1                |                   |        |               | /     |       |         |         |
| D >> Wire_1              |                   |        |               |       |       |         |         |
|                          |                   |        | $\sim$ $\sim$ |       |       |         |         |
| -                        | Diele Comptending |        | $\sim$        |       |       |         |         |
|                          | Disk Construction | ×      |               |       |       |         |         |
| Disk                     |                   |        |               |       |       | /       |         |
| - +                      |                   |        |               |       |       |         |         |
| 0 🆕                      | 🔍 🎃 🛛 🗢           |        |               |       |       |         |         |
|                          |                   |        |               |       |       |         |         |
| Result name              |                   |        |               |       |       |         |         |
| Nomo Dick 1              |                   |        |               |       |       |         |         |
|                          |                   |        |               |       |       |         |         |
| Arguments                |                   |        |               |       |       |         |         |
| Center Point 🛛 🍖         | [Vertex_1         |        |               |       |       |         |         |
|                          |                   |        |               |       |       |         |         |
| Vector 🍖                 | Line_1            |        |               |       |       |         |         |
|                          |                   |        |               |       |       |         |         |
| Radius : radius          |                   | ÷      |               |       |       |         |         |
|                          |                   |        |               |       |       |         |         |

| ۲                                       | Name             |           | t [0]    | .aa              | ~ _   |     | ¢1.      | 69           |     | - | Den | *        |           |
|-----------------------------------------|------------------|-----------|----------|------------------|-------|-----|----------|--------------|-----|---|-----|----------|-----------|
| ⊽ 😡                                     | Geometry         | 1 🛛 🖤 🕒 📭 | <u>,</u> | 🚓 🔨 🔪            | 🥒 🛄 🗸 | 5 6 | <b>S</b> | 4 <u>1</u> ~ | 124 |   |     | <u> </u> | <b>60</b> |
| ۲                                       | + Vertex_1       |           |          |                  |       |     |          |              |     |   |     |          |           |
| ۲                                       | + Vertex_2       |           |          |                  |       |     |          |              |     |   |     |          |           |
| ۲                                       | + Vertex_3       |           |          |                  |       |     |          |              |     |   |     |          |           |
| ۲                                       | + Vertex_4       |           |          |                  |       |     |          |              |     |   |     |          |           |
| ۲                                       | + Vertex_5       |           |          |                  |       |     |          |              |     |   |     |          |           |
| ۲                                       | + Vertex_6       |           |          |                  |       |     |          |              |     |   |     |          |           |
| ۲                                       | + Vertex_7       |           |          |                  | -     |     |          |              |     |   |     |          |           |
|                                         | / Line_1         |           |          |                  |       |     |          |              |     |   |     |          |           |
| A 1                                     | / Line_2         |           |          |                  |       |     |          |              |     |   |     |          |           |
| (i) (i) (i) (i) (i) (i) (i) (i) (i) (i) | / Line_3         |           |          |                  |       |     |          |              |     |   |     |          |           |
| (a) p                                   | / Arc_1          |           |          |                  |       |     |          |              |     |   |     |          |           |
|                                         | > wire_i         | $\smile$  |          | _                |       |     |          |              |     |   |     |          |           |
| و مع                                    | Disk_1           |           |          | $\smallsetminus$ |       |     |          |              |     |   |     | /        |           |
| Ý                                       | Disk Construct   | tion      | ×        | $\sim$           |       |     |          |              |     |   |     |          |           |
| Disk                                    |                  |           |          |                  |       |     |          |              | /   |   |     |          |           |
| 0 📥                                     | •                | 0 🦛       |          |                  |       |     |          |              |     |   |     |          |           |
|                                         |                  | · •       |          |                  |       |     |          |              |     |   |     |          |           |
| Result n                                | ame              |           |          |                  |       |     |          |              |     |   |     |          |           |
| Name                                    | Disk_2           |           |          |                  |       |     |          |              |     |   |     |          |           |
|                                         |                  |           | _        |                  |       |     |          |              |     |   |     |          |           |
| Argumer                                 | nts              |           |          |                  |       |     |          |              |     |   |     |          |           |
| Center                                  | Point 🕐 Vertex_4 |           |          |                  |       |     |          |              |     |   |     |          |           |
|                                         |                  |           |          |                  |       |     |          |              |     |   |     |          |           |
|                                         |                  |           |          |                  |       |     |          |              |     |   |     |          |           |
| Vector                                  | Line_2           |           |          |                  |       |     |          |              |     |   |     |          |           |
| Vector                                  | Line_2           |           |          |                  |       |     |          |              |     |   |     |          |           |
| Vector<br>Radius                        | Line_2           |           |          |                  |       |     |          |              |     |   |     |          |           |

• Creation of the two pipes: select the menu "New Entity > Generation > Extrusion Along a Path". In our case the two paths are respectively: *Wire\_1* and *Line\_2*. In the hierarchical geometric entities, these pipes are solids.

|          | Name                                                                                                    | Base Object       | Path Object     | ]   |   |     |   |   |          |   |
|----------|----------------------------------------------------------------------------------------------------|-------------------|-----------------|-----|---|-----|---|---|----------|---|
|          | Pipe_1                                                                                                    | Disk_1            | Wire_1          | 1   |   |     |   |   |          |   |
|          | Pipe_2                                                                                                    | Disk_2            | Line_2          | 1   |   |     |   |   |          |   |
|          | -                                                                                                    |                   |                 | 1   |   |     |   |   |          |   |
|          | Name       Geometry       + Vertex_1       + Vertex_2       + Vertex_4       + Vertex_5       + Vertex_6       + Vertex_7       > / Line_1       > / Line_3       > / Arc_1       > Wire_1       > Disk_1       > Disk_2 |                   | <b>क क २० क</b> | 9 D | 5 | ¢ 🚱 | Q | • | <u>a</u> | R |
| Ŷ        |                                                                                                    | Pipe Construction | ×               |     |   |     |   |   |          |   |
| Pipe     |                                                                                                    |                   |                 |     |   |     |   |   |          |   |
| ۲        | 10                                                                                                    | o 🗶               |                 |     |   |     |   |   |          |   |
| Result   | t name<br>ne Pipe_1                                                                                                    |                   |                 |     | _ | _   | _ |   |          |   |
| Argum    | e Object 🔗                                                                                                    | Disk 1            |                 |     |   |     |   |   |          |   |
| Path     | n Object 🕜                                                                                                    | Wire_1            |                 |     |   |     |   |   |          |   |
|          | Select unpublish                                                                                                    | ned edges         |                 |     |   |     |   |   |          |   |
| Advan    | ced options                                                                                                    |                   |                 |     |   |     |   |   |          |   |
| <b>V</b> | Preview                                                                                                    |                   |                 |     |   |     |   |   |          |   |

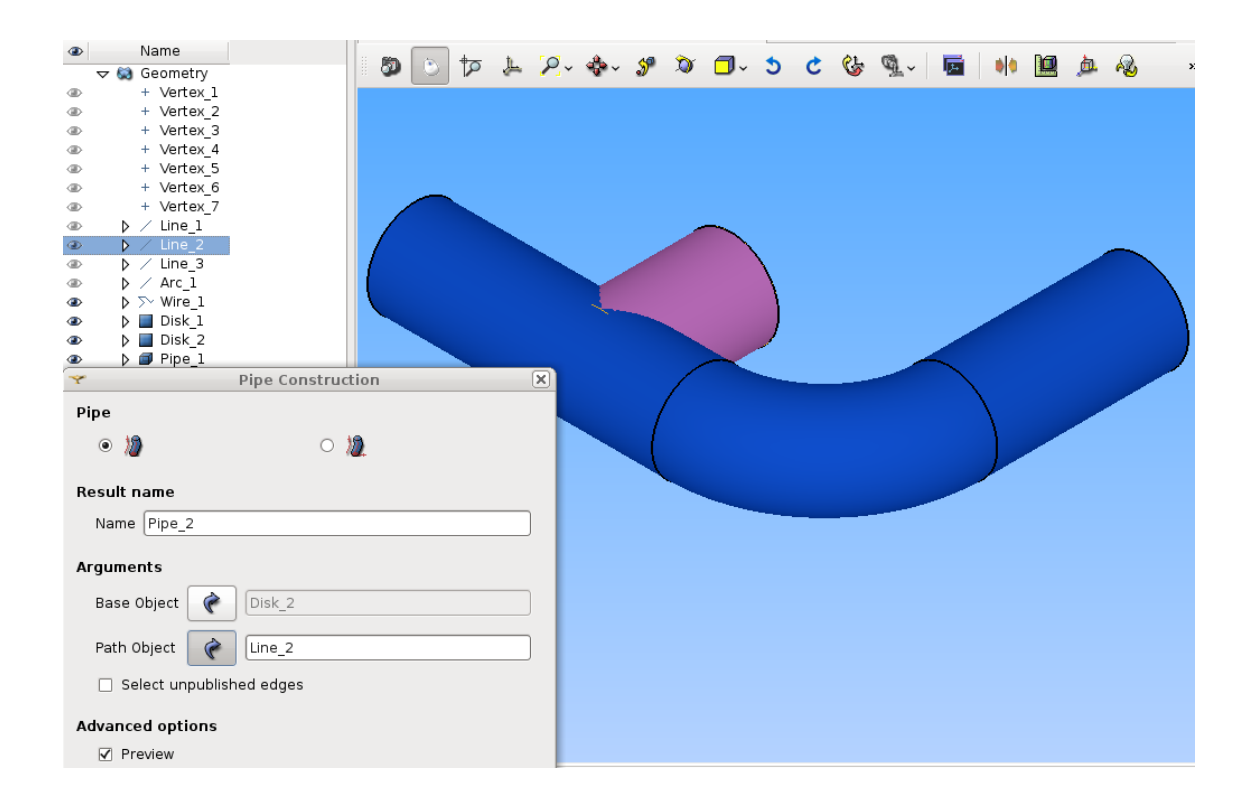

#### Fusion of the two pipes

• At that stage, we have build two separate solids. We must fuse these two solids into a single one. In order to do this fusion, select the menu "**Operations** > **Boolean** > **Fuse**". Then rename the new object as *Pipe* (by default, is name is *Fuse\_1*).

| Name | Object 1                                   | Object 2                                  |                                                                  |            |   |
|------|--------------------------------------------|-------------------------------------------|------------------------------------------------------------------|------------|---|
| Pipe | Pipe_1                                     | Pipe_2                                    |                                                                  |            |   |
|      | • Fuse Two (                               | Obiects                                   | -                                                                | 2 🗆        | × |
|      | Fuse                                       | >                                         |                                                                  |            |   |
|      | Arguments<br>Object 1 🕐<br>Object 2 🔗      | Pipe_1<br>Pipe_2                          |                                                                  |            |   |
|      | (Advanced op<br>Set preser<br>Apply and Cl | tions<br>ntation parar<br>ose <u>A</u> pp | meters and subshapes from argum<br>ply <u>C</u> lose <u>H</u> el | ents<br>Ip |   |

| Name           Geometry           + Vertex_1           + Vertex_2           + Vertex_4           + Vertex_5           + Vertex_6           + Vertex_7                                                  | 4 व <b>ं</b> ©   | · P &- J                                               | ⊅r <b>⊡</b> ~ 5  | C & @_~   | <b>6</b>   40 <b>  2</b> | <u>j</u> ∎ n2g → >> |
|----------------------------------------------------------------------------------------------------|------------------|--------------------------------------------------------|------------------|-----------|--------------------------|---------------------|
|                                                                                                    | tion             |                                                        |                  |           |                          |                     |
| Object And its Topological Informat<br>Object Pipe<br>Number of sub-shapes :<br>VERTEX: 8<br>EOGE : 13<br>WIRE : 8<br>FACE : 7<br>SHELL: 1<br>SOUD : 1<br>COMPSOLID : 0<br>COMPSOLID : 0<br>SHAPE : 38 | :ion             | Check Shape<br>Check Shape<br>Object And Its<br>Object | eck Shape Inform | rmation X |                          |                     |
| Kind of Shape : Solid                                                                                                    | Basic Properties | This Shap                                              | e seems to be v  | alid.     |                          |                     |

• Use the menus "**Measures > Check shape**" and "**Measures > What is**" to verify the object *Pipe*. It must be constituted of a single solid.

#### Groups for boundary conditions definition

Fisrt, choose the *shading* view mode instead of the *wireframe* view mode, in order to select faces in the menu "View > Display Mode".

In the Object Browser, select the *Pipe* object, use popup menus "Show only" and "Create group".

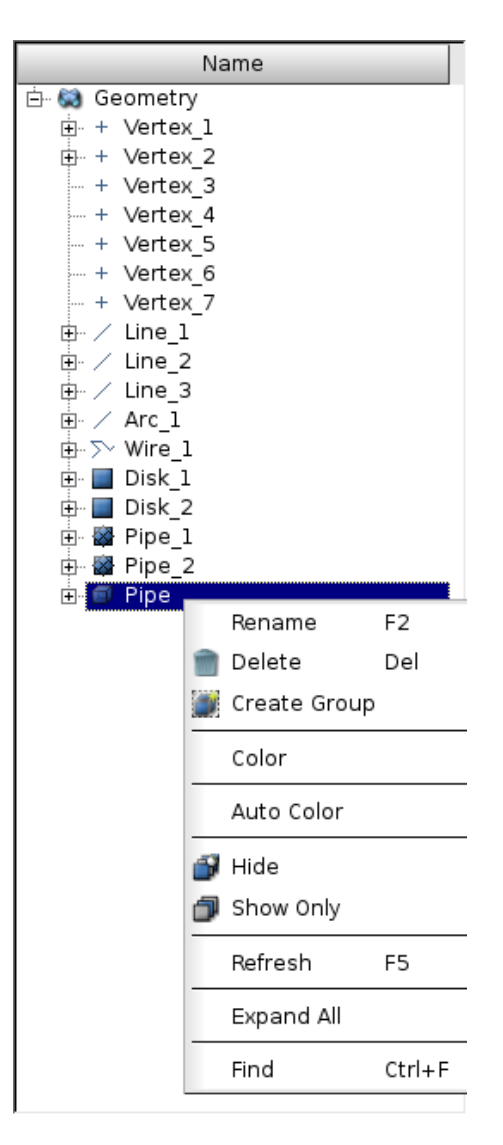

Select faces as shape type (3rd choice under **Shape Type** header: one can select Vertices, Edges, Faces or Solids on a shape):

| Shape Type |     |   |     |
|------------|-----|---|-----|
| ○ +        | 0 / | • | 0 🔎 |

Give the name *Inlet1* to the new group and highlight (right click in the 3D view) the face corresponding to *Inlet1* on the *Pipe*. Then, push button "*Add*" (the number below identifies the face into the main shape), and apply. To be able to select a face, you may have to rotate the shape: <Ctrl> + right click.

| Name     Geometry     Hotor 1                        | <b>9</b> C | \$     | 1 2        | ~ 🂠~ | S | Ø | <b>0</b> ~ | 5 | C 🕃 | ۹ <u>·</u> - | æ | • | 0 | b. 💫 |
|------------------------------------------------------|------------|--------|------------|------|---|---|------------|---|-----|--------------|---|---|---|------|
| Create Gro                                           | up         |        |            | ×    | 1 |   |            |   |     |              |   |   |   |      |
| Shape Type                                           |            |        |            |      |   |   |            |   |     |              |   |   |   |      |
| ○ + ○ / ●                                            |            | 0      |            |      |   |   |            |   |     |              |   |   |   |      |
| Group Name                                           |            |        |            |      |   |   |            |   |     |              |   |   |   |      |
| Name Injet]                                          |            |        |            |      |   |   |            |   |     |              |   |   |   |      |
|                                                      |            |        |            |      |   |   |            |   |     |              |   |   |   |      |
| Main Shape And Sub-shapes                            |            |        |            |      |   |   |            |   |     |              |   |   |   |      |
| Main Shape 🕜 Pipe                                    |            |        |            |      |   |   |            |   |     |              |   |   |   |      |
| Main Shape Selection restriction                     |            | Show   | only sele  | cted |   |   |            |   |     |              |   |   |   |      |
| <ul> <li>No restriction</li> </ul>                   |            | Hide   | e selecte  |      |   |   |            |   |     |              |   |   |   |      |
| Geometrical parts of the Second S                    | Shape      |        |            |      |   |   |            |   |     |              |   |   |   |      |
| <ul> <li>Only Sub-shapes of the Second Sh</li> </ul> | nape       | Show a | ill sub-sh | apes |   |   |            |   |     |              |   |   |   |      |
| Second Shape                                         |            |        |            |      |   | 1 |            |   |     |              |   |   |   |      |
| 3                                                    |            | s      | elect All  |      |   |   |            |   |     |              | - |   |   |      |
|                                                      |            |        | Add        |      |   |   |            |   |     |              |   |   |   |      |
|                                                      |            | F      | Remove     |      |   |   |            |   |     |              |   |   |   |      |

Proceed as above for the 3 other groups: *Inlet2*, *Outlet* and *Wall*. For faces selection of "Wall", use the *<Shift> + left click* to make a multiple selection: the wall is constituted with 4 faces.

| ۲ | Name<br>マ 😂 Geometry            |                     | 5         | र्ष 🕐 | <u>الل</u> | ρ.      |                | SP | ۲ | <b>0</b> ~ | 5 | ¢ ( | <u>i</u> | <u>ب</u> آ | F | • | <u>þ</u> . | æ |
|---|---------------------------------|---------------------|-----------|-------|------------|---------|----------------|----|---|------------|---|-----|----------|------------|---|---|------------|---|
| ۲ | + Vertex_1                      |                     |           |       |            |         |                |    |   |            |   |     |          |            |   |   |            |   |
| ~ |                                 | Create              | Group     |       |            |         | $(\mathbf{X})$ |    |   |            |   |     |          |            |   |   |            |   |
| s | hape Type                       |                     |           |       |            |         |                |    |   |            |   |     |          |            |   |   |            |   |
|   | ○ +                             | 0 /                 | ۲         | (     | 0 🔎        |         |                |    |   |            |   |     |          |            |   |   |            |   |
| G | roup Name                       |                     |           |       |            |         |                |    |   |            |   |     |          |            |   |   |            |   |
|   | Name Inlet2                     |                     |           |       |            |         |                |    |   |            |   |     |          |            |   |   |            |   |
| м | lain Shape And Su               | ub-shapes           |           |       |            |         |                |    |   |            |   |     |          |            |   |   |            |   |
|   | Main Shape 🕜                    | Pipe                |           |       |            |         |                |    |   |            |   |     |          |            |   |   |            |   |
|   | Main Shape Sele                 | ection restriction  | n         | Show  | v only s   | electe  | d              |    |   |            |   |     |          |            |   |   |            |   |
|   | No restriction                  | on                  |           | Hi    | de sele    | ected   |                |    |   |            |   |     | -        | -1         |   |   |            |   |
|   | <ul> <li>Geometrica</li> </ul>  | l parts of the Seco | ond Shape |       |            |         | 5              |    |   |            |   |     |          |            |   |   |            |   |
|   | <ul> <li>Only Sub-sh</li> </ul> | apes of the Secor   | nd Shape  | Show  | all sub    | o-shape | es             |    |   |            |   |     |          |            |   |   |            |   |
|   | Second Shape                    | P                   |           | )     |            |         |                |    |   |            |   |     |          |            |   |   |            |   |
|   | 35                              |                     |           |       | Select     | All     |                |    |   |            |   |     |          | _          |   |   |            |   |
|   |                                 |                     |           |       | Add        |         |                |    |   |            |   |     |          |            |   |   |            |   |
|   |                                 |                     |           |       | Remov      | ve      |                |    |   |            |   |     |          |            |   |   |            |   |
|   |                                 |                     |           |       |            |         |                |    |   |            |   |     |          |            |   |   |            |   |

| Name     Geometry     Hyptox 1                                                                                                    | <b>\$</b>                                                                                                    | ٢      | ক                              | Ļ                           | ₽.                        | <b>⊷</b><br>•                                                                        | ۶          | ۵  | <b>0</b> ~ | 5 | ¢ | 6          | ¶              | F | •   |    | þ.         | R        |
|----------------------------------------------------------------------------------------------------|----------------------------------------------------------------------------------------------------|--------|--------------------------------|-----------------------------|---------------------------|--------------------------------------------------------------------------------------|------------|----|------------|---|---|------------|----------------|---|-----|----|------------|----------|
| Create                                                                                                    | Group                                                                                                    |        |                                |                             |                           | ×                                                                                    |            |    |            |   |   |            |                |   |     |    |            |          |
| Shape Type O + O /                                                                                                    | •                                                                                                    |        | 0                              |                             |                           |                                                                                      |            |    |            |   |   |            |                |   |     |    | $\subset$  |          |
| Group Name Name Outlet                                                                                                    |                                                                                                    |        |                                |                             |                           |                                                                                      |            |    |            |   |   |            |                |   |     |    |            |          |
| Main Shape And Sub-shapes                                                                                                    |                                                                                                    |        |                                |                             |                           | _                                                                                    |            |    |            |   |   |            |                |   |     |    |            |          |
| Main Shape                                                                                                    |                                                                                                    |        |                                |                             |                           |                                                                                      |            |    |            |   |   |            |                |   |     |    |            |          |
| Main Shape Selection restriction <ul> <li>No restriction</li> </ul>                                                                                                    | 1                                                                                                    | 9      | Show (<br>Hide                 | only s<br>e sele            | electe<br>ected           | d                                                                                    |            |    |            |   |   |            |                |   |     |    |            |          |
| <ul> <li>Geometrical parts of the Seco</li> </ul>                                                                                                    | nd Shape                                                                                                    | ,,<br> | how a                          | all sub                     | -shap                     | es                                                                                   |            |    |            |   |   |            |                |   |     |    |            |          |
| Only Sub-shapes of the Secon                                                                                                    | d Shape                                                                                                    | ]      |                                | in out                      | , and p                   |                                                                                      |            |    |            |   |   |            |                |   |     |    |            |          |
| 37                                                                                                    |                                                                                                    |        | S                              | elect                       | All                       |                                                                                      |            |    |            |   |   |            |                | _ |     |    |            |          |
|                                                                                                    |                                                                                                    |        | F                              | Add                         | ve                        |                                                                                      |            |    |            |   |   |            |                |   |     |    |            |          |
|                                                                                                    |                                                                                                    | _      |                                |                             |                           |                                                                                      |            |    |            |   |   |            |                |   |     |    |            |          |
| <ul> <li>P Name</li> <li>         √ (a) Geometry         <ul> <li>             + Vertex 1         </li> </ul> </li> </ul>                                                                                                    | 5                                                                                                    | 0      | ক                              | <u>الل</u>                  | <b>P</b> ~                | <u>م</u>                                                                             | S          | Ø  | <b>0</b> ~ | 5 | ¢ | G          | ¶.~            | E | •   | 10 | þ.         | R        |
| Name     Seometry     + Vertex_1     Create                                                                                                    | Group                                                                                                    | ٢      | ব                              | JL.                         | <b>P</b> ~                |                                                                                      | S          | Ŋ  | <b>0</b> ~ | 5 | ¢ | ¢}         | ¶_~            | E | • • | 0  | <u>þ</u> . | R        |
| Name     Seometry     + Vertex_1     Create Shape Type     +                                                                                                    | Group                                                                                                    | ٢      | <b>व</b> †<br>0                | ł                           | <b>P</b> ~                | ** ~                                                                                 | 59         | ð  | <b>•</b> ~ | S | ¢ | CF.        | ۹ <u>۰</u> ۰   | F | •   |    | <u>þ</u>   | R        |
| Name     Secondary     Vertex_1     Create     Shape Type     +     O +     Group Name     O     O | Group                                                                                                    | ٢      | <b>व</b><br>0                  | 1                           | <b>P</b> ~                | *••                                                                                  | 59         | ¢  | <b>O</b> ~ | 5 | ¢ | C.         | <b>Q</b> _~    | ø | •   |    | <b>卢</b>   |          |
| Name     Geometry     + Vertex_1      Create  Shape Type     +      Group Name     Name     Name     Wall                                                                                                    | Group                                                                                                    | ٥      | <b>ৰা</b><br>০                 |                             | <b>P</b> ~                | ◆ →                                                                                  | 59         | ð  | <b>0</b> ~ | 5 | ¢ | <b>(</b> } | <b>Q</b> _~    |   | • • |    | <u>a</u>   | ~        |
| <ul> <li>Name</li> <li>Geometry</li> <li>+ Vertex_1</li> <li>Create</li> </ul> Shape Type <ul> <li>+</li> <li>✓</li> </ul> Group Name <ul> <li>Name</li> <li>Wall</li> </ul> Main Shape And Sub-shapes                                                                                                    | Group                                                                                                    | ٥      | <b>4</b>                       |                             | 2.                        |                                                                                      | 59         | ð  | <b>0</b> ~ | 3 | ¢ | <b>(</b>   | <b>A</b>       |   | •   |    | <u>a</u>   |          |
| <ul> <li>Name</li> <li>Geometry</li> <li>+ Vertex_1</li> <li>Create</li> </ul> Shape Type <ul> <li>+</li> <li>✓</li> </ul> Group Name <ul> <li>Name Wall</li> </ul> Main Shape And Sub-shapes <ul> <li>Main Shape Yeipe</li> </ul>                                                                                                    | Group                                                                                                    | ٢      | <b>et</b><br>0                 |                             | 2.                        | <br>☆ • •<br>                                                                        | 59         | 3  | <b>0</b> ~ | 3 | ¢ | 8          | ۹ <u>۰</u> - ۲ |   | • • |    |            | <b>R</b> |
| <ul> <li>Name</li> <li>Geometry</li> <li>+ Vertex_1</li> <li>Create</li> </ul> Shape Type <ul> <li>+</li> <li>/</li> </ul> Group Name <ul> <li>Name Wall</li> </ul> Main Shape And Sub-shapes <ul> <li>Main Shape Pipe</li> <li>Main Shape Selection restriction</li> </ul>                                                                                                    | Group                                                                                                    |        | tp<br>O                        | یک<br>only s                | P ↓                       |                                                                                      | <i>5</i> ° | ð  | <b>0</b> ~ | 5 | ¢ | ¢.         | Q              |   | • • |    |            |          |
| <ul> <li>Name</li> <li>Geometry</li> <li>+ Vertex_1</li> <li>Create</li> <li>Shape Type</li> <li>+</li> <li>/</li> <li>Group Name</li> <li>Name [Wall]</li> <li>Main Shape And Sub-shapes</li> <li>Main Shape Selection restriction</li> <li>No restriction</li> </ul>                                                                                                    | Image: Second second second | 0      | 5how «                         | only s                      | ₽ ~                       |                                                                                      | 5          | ð, | <b>•</b>   | 5 | ¢ | ¢.         | Q              |   | • • |    |            |          |
| <ul> <li>Name</li> <li>Geometry</li> <li>+ Vertex_1</li> <li>Create</li> </ul> Shape Type <ul> <li>+</li> <li>/</li> </ul> Group Name <ul> <li>Name [Wall]</li> </ul> Main Shape And Sub-shapes <ul> <li>Main Shape And Sub-shapes</li> </ul> Main Shape [Image] <ul> <li>Pipe</li> </ul> Main Shape Selection restriction <ul> <li>Geometrical parts of the Second</li> <li>On the Sub-shape set the Second</li> </ul>                                                                                                    | Group     Oroup     oroup     oroup                                                                                                    |        | Image: Show of Hide       Hide | only s<br>e sele            | electe                    | **************************************                                               | <i>3</i> ° | X  | <b>7</b> ~ | 5 | ¢ | 6          | <b>₩</b> .     |   | ••• |    | <u>a</u>   | <b>R</b> |
| <ul> <li>Name</li> <li>Geometry</li> <li>+ Vertex_1</li> <li>Create</li> </ul> Shape Type <ul> <li>+</li> <li>/</li> </ul> Group Name <ul> <li>Name Wall</li> </ul> Main Shape And Sub-shapes <ul> <li>Main Shape And Sub-shapes</li> </ul> Main Shape Pipe <ul> <li>Main Shape Selection restriction</li> <li>Geometrical parts of the Second</li> <li>Only Sub-shapes of the Second</li> <li>Second Shape ()</li> </ul>                                                                                                    | Group     Group     ond Shape     d Shape                                                                                                    | ©      | to<br>O<br>Show o<br>Hide      | only s<br>e sele            | electe<br>ected<br>-shape | ** ~ (X)<br>(X)<br>(A)<br>(A)<br>(A)<br>(A)<br>(A)<br>(A)<br>(A)<br>(A)<br>(A)<br>(A | 5          | x  | 0.         | 3 | c | 6          |                |   | • • |    |            |          |
| <ul> <li>Name</li> <li>Geometry</li> <li>+ Vertex_1</li> <li>Create</li> </ul> Shape Type <ul> <li>+</li> <li>Group Name</li> <li>Name</li> <li>Wall</li> </ul> Main Shape And Sub-shapes <ul> <li>Main Shape And Sub-shapes</li> <li>Main Shape Image Pipe</li> <li>Main Shape Selection restriction</li> <li>Geometrical parts of the Second</li> <li>Only Sub-shapes of the Second</li> <li>Second Shape</li> </ul>                                                                                                    | Group     Group     ond Shape     d Shape                                                                                                    |        | tp<br>O<br>Show o<br>Hidd      | only s<br>e sele<br>all sub | electe<br>ected<br>-shape |                                                                                      | 59         | ð. | 0.         | 5 | ¢ | 8          |                |   |     |    |            |          |
| <ul> <li>Name</li> <li>Geometry</li> <li>+ Vertex_1</li> <li>Create</li> <li>Shape Type</li> <li>+</li> <li>Group Name</li> <li>Name Wall</li> <li>Main Shape And Sub-shapes</li> <li>Main Shape  Pipe</li> <li>Main Shape Selection restriction</li> <li>Geometrical parts of the Secon</li> <li>Only Sub-shapes of the Secon</li> <li>Second Shape  </li> <li>30</li> <li>20</li> <li>7</li> </ul>                                                                                                    | Group<br>Group<br>ond Shape<br>d Shape                                                                                                    |        | 5how o<br>Hido                 | only s<br>e sele<br>all sub | electe<br>ected<br>All    |                                                                                      | 58         | ×  | •••        | 5 | ¢ | 8          |                |   |     |    |            |          |

The CAD model (i.e. *Pipe*) is ready for meshing. Save your study ("File > Save" or <*Ctrl*> + *S*).

## 2.1.4 Meshing

In the scope of this tutorial, only the simplest way to mesh a CAD model is shown.

Activate the module Mesh.

#### Mesh with a layer of prisms on Wall

- Select the *Pipe* object in **Object Browser**, then select menu "Mesh > Create Mesh".
- In "3D" tab, select option "(Tetrahedron) Netgen".

- Click on the only active button on "Add Hypothesis" line, and select "Viscous Layer".
- Click on the only active button on "Add Hypothesis" line, and select "Viscous Layer". Set the "Total thickness" to 0.015 and the "Number of layers" to 3. Then add the Faces without layers: select in the Object Browser the groups *Inlet1*, *Inlet2* and *Outlet* in *Geometry* and click on the Add button.

| v / Line_s<br>b / Arc 1                                                                                                    | *                         | Hypothesis Construction | ×      |
|----------------------------------------------------------------------------------------------------|---------------------------|-------------------------|--------|
| ▷ >> Wire_1                                                                                                    | 💥 Viscous Layers          |                         |        |
| Disk_1<br>Disk_2                                                                                                    | Arguments                 |                         |        |
| ▷                                                                                                    | Total thickness           | 0.01                    | -      |
| ✓ I Pipe                                                                                                    | Number of layers          | 2                       | ~      |
| * Pipe_2                                                                                                    | Stretch factor            | 1                       |        |
| Dilet1                                                                                                    |                           | 3                       | bbA    |
| Dutlet                                                                                                    | Faces without layers      | 35<br>37                |        |
| ✓ Wesh N the set of the set of th | (inlets and oulets)       |                         | Remove |
| D ≥ Algorithms                                                                                                    |                           |                         |        |
| ● ▷ ☞ Mesh_1                                                                                                    | <u>O</u> K <u>C</u> ancel |                         | Help   |
|                                                                                                    |                           |                         |        |

- In "2D" tab, select option "Netgen 1D-2D" (nothing to do in the other tabs 1D and 0D).
- Click on the only active button on "Hypothesis" line, and select "NETGEN 2D Parameters".
- The "Max. size" and the "Min. size" correspond to the maximal and minimal edge length of the tetrahedrons. Set the sizes to 0.025 and 0.012. The "Fineness" governs the curves meshing: set fineness equal to "Very fine", and finally select "Allow Quadrangles".
- After accepting the dialogs, select the new mesh in the **Object Browser** *Mesh\_1*, and compute it by selecting the popup menu "**Compute**" or the toolbar button "**Compute**".
- After a few seconds, the mesh is displayed, with an information dialog.

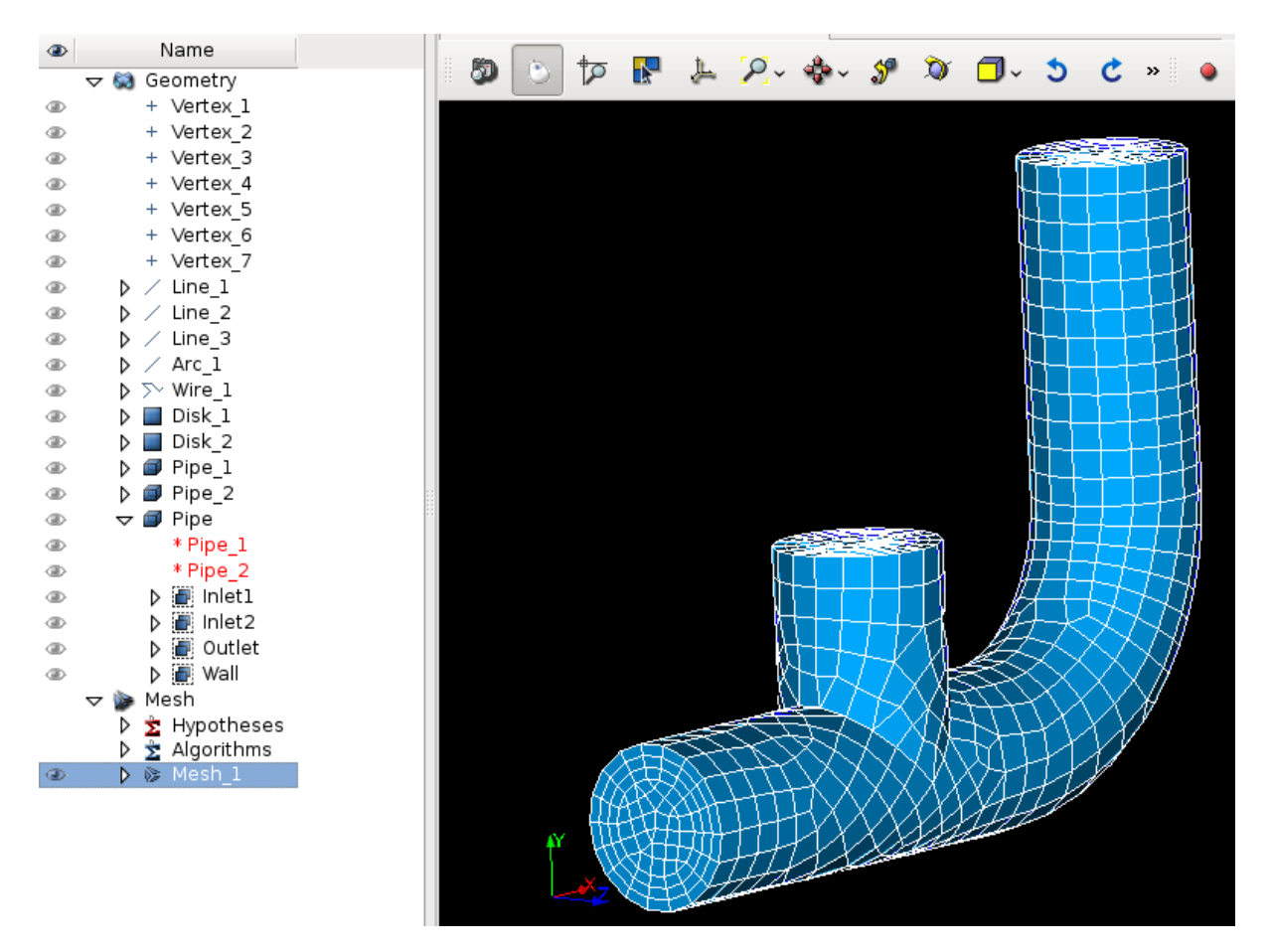

• Note: for a full tetrahedrons mesh, in "3D" tab just select option "Netgen 1D-2D-3D" (nothing to do in the other tabs), and fit hypothesis by clicking on the only active button on "Hypothesis" line, and select "NETGEN 3D Parameters".

### Groups on the mesh for boundary conditions definition

The groups defined on the CAD model for the boundary condition zones must have their counterparts in the mesh.

- Select the mesh *Mesh\_1* in **Object Browser**, rename the mesh as *Pipe* with the popup menu "**Rename**".
- With the mesh still selected, create groups from Geometry (popup menu "Create Groups from Geometry"). In the Object Browser select the 4 groups defined on the CAD model. They appear in the dialog window. Apply.

| Object Browser                                                                                                    |                    | ð 🗙 🦷 | VT               | K scene  | :1 - viev  | wer:1 |        |      |                |            |   |              | ( |
|----------------------------------------------------------------------------------------------------|--------------------|-------|------------------|----------|------------|-------|--------|------|----------------|------------|---|--------------|---|
| ۲                                                                                                    | Name               |       | 60 L             |          | _          | * 50  |        | 48   | ~              |            |   |              |   |
| 🛨 😫 Geom                                                                                                    | netry              |       | S 🔊              | 12       | <b>N</b> . | 🗸 🚽   | '~ 💎   | ~ 🌮  | N)             | <b>_</b> ~ | Э | C »          |   |
|                                                                                                    | rtex_1             |       |                  |          |            |       |        |      |                |            |   |              |   |
| I → Ve                                                                                                    | rtex_2             |       | *                |          | C          | reate | Groups | from | Geom           | etrv       |   |              |   |
|                                                                                                    | rtex_3             |       |                  |          |            |       |        |      |                |            |   |              |   |
| Image: A text and text and  | rtex_4             |       |                  |          | <b></b>    | -     |        |      |                |            |   |              | _ |
| Image: A text and text and  | rtex_5             |       | Mesh             | <b>(</b> | Mesh_      | _1    |        |      |                |            |   |              |   |
| Image: A text of the second second | rtex_6             |       |                  |          | +-         |       |        |      |                |            |   |              |   |
| Image: A text of the second second | rtex_7             |       |                  | Elemen   | its        |       |        |      |                |            |   |              |   |
| @                                                                                                    | ne_l               |       |                  | Goor     | notn/      | 2     | Inlet1 |      |                |            |   |              |   |
| @ ♪ / Lin                                                                                                    | ne_2               |       |                  | Geor     | neuy       | ¢.    | Inlet2 |      |                |            |   |              |   |
| @ ♪ / Lin                                                                                                    | ne_3               |       |                  |          |            |       | Outlet |      |                |            |   |              |   |
| @ ♪ ∕ Ar                                                                                                    | c_1                |       |                  |          |            |       | Wall   |      |                |            |   |              |   |
| Image: Image: Image  | re_l               |       |                  |          |            |       |        |      |                |            |   |              |   |
| 🐵 👂 🔲 Dis                                                                                                    | sk_1               |       |                  |          |            |       |        |      |                |            |   |              |   |
| 🐵 👂 📕 Dis                                                                                                    | sk_2               |       |                  |          |            |       |        |      |                |            |   |              |   |
| 🐵 D 💷 Pip                                                                                                    | pe_1               |       |                  |          |            |       |        |      |                |            |   |              |   |
| 🐵 D 💷 Pip                                                                                                    | be_2               |       |                  |          |            |       |        |      |                |            |   |              |   |
|                                                                                                    | De l               |       |                  |          |            |       |        |      |                |            |   |              |   |
|                                                                                                    | ripe_1             |       |                  |          |            |       |        |      |                |            |   |              |   |
|                                                                                                    | npe_z              | - 12  |                  |          |            |       |        |      |                |            |   |              |   |
|                                                                                                    | Inlet2             |       |                  | Nodes    |            |       |        |      |                |            |   |              |   |
|                                                                                                    | Outlot             |       |                  |          | -          |       |        |      |                |            |   |              | _ |
|                                                                                                    | Wall               |       |                  | Geon     | netry      | ~     |        |      |                |            |   |              |   |
| 🗸 🖉 🖉                                                                                                    | Wall               |       |                  |          |            | •     |        |      |                |            |   |              |   |
| V ₩ Mesh                                                                                                    | notheses           |       |                  |          |            |       |        |      |                |            |   |              |   |
|                                                                                                    | porithms           |       |                  |          |            |       |        |      |                |            |   |              |   |
|                                                                                                    | esh 1              |       |                  |          |            |       |        |      |                |            |   |              |   |
| * F                                                                                                    | Pipe               |       |                  |          |            |       |        |      |                |            |   |              |   |
| ≥ \$                                                                                                    | Applied hypothese  | s     |                  |          |            |       |        |      |                |            |   |              |   |
| ⊳ ≿                                                                                                    | Applied algorithms |       |                  |          |            |       |        |      |                |            |   |              |   |
| ⊽ Gr                                                                                                    | oups of Faces      |       |                  |          |            |       |        |      |                |            |   |              |   |
| I ■                                                                                                    | 🔉 Inlet1           |       |                  |          |            |       |        |      |                |            |   |              |   |
| I ■                                                                                                    | lnlet2             |       |                  |          |            |       |        |      |                |            |   |              |   |
| ⊕ ♪                                                                                                    | 🔉 Outlet           |       |                  |          |            |       |        |      |                |            |   |              |   |
| ●                                                                                                    | 📚 Wall             |       | Apply a          | nd Clea  |            | Ann   | ly.    |      | Close          |            |   | Holp         |   |
|                                                                                                    |                    |       | Apply a          | ind clos |            | Abb   | iy     |      | ciose          |            |   | Help         |   |
| · ·                                                                                                    |                    |       | A <u>p</u> ply a | nd Clos  | se         | App   | ly     |      | C <u>l</u> ose |            |   | <u>H</u> elp |   |

• Display only the 3 groups corresponding to inlets and outlet:

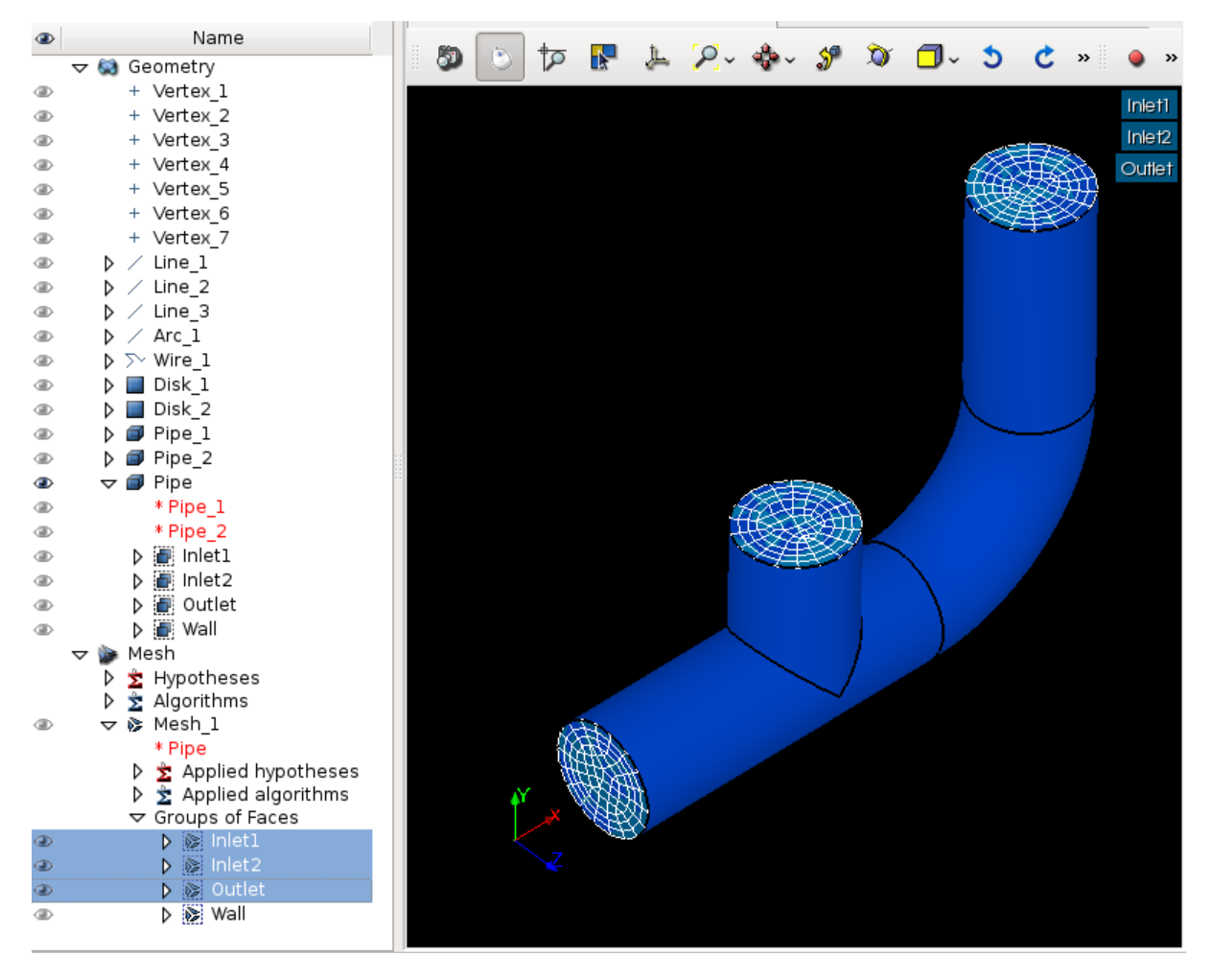

• Save the mesh in a MED file. Click left on mesh *Pipe* in **Object Browser** and select "**Export to MED File**", and use the name *Pipe.med*.

Warning: verify that all faces belong to a single group.

The mesh *Pipe* is ready for a CFD calculation. Save your study ("File > Save" or <*Ctrl*> + *S*).

## 2.1.5 CFD calculation with Code\_Saturne

Activate the module CFDSTUDY.

| ج 🗨 | Activate module                               | ? 🛋 🗙                                                                            |
|-----|-----------------------------------------------|----------------------------------------------------------------------------------|
| 0   | You're acti<br>Please, select required actior | vating module <b>CFDSTUDY</b> .<br>I by pressing the corresponding button below. |
| New | Open Load                                     | <u>C</u> ancel                                                                   |

Click on "New". A dialog window displays information about Code\_Saturne installation.

|            | CFDSTUDY information                                    | 3 |
|------------|---------------------------------------------------------|---|
| Select CFD | ) code                                                  |   |
|            | Code Saturne                                            |   |
|            | O NEPTUNE_CFD                                           |   |
| Informatio | ns                                                      |   |
| version:   | 3.1.0-alpha                                             |   |
| prefix:    | /local00/home/C61847/salome/neptune/arch/salome65ncfd21 |   |
|            | ок                                                      |   |

If the installation of *Code\_Saturne* is not found the following error message is displayed:

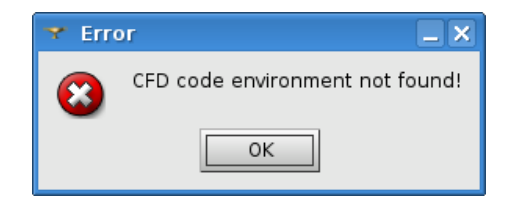

#### CFD study and case creation

By convention, CFD calculations with *Code\_Saturne* are organized in studies and cases. Several calculations that share the same meshes and data sets, define a study for *Code\_Saturne*. Each data set defined in a case.

- Create a CFD study and a case by selecting the menu "CFDSTUDY > Set CFD study location" (or the equivalent button in the toolbar).
- Use **"Browse"** button to select the directory which will contain the study directory. In our scope, the study will be named *PIPESTUDY*, and the case *CASE1*.

| ▼ Location of CFDSTUDY study                                     | ? _ 🗆 X      |
|------------------------------------------------------------------|--------------|
| Study location e/COURS/ENPC_2009_2010/TJUNG Study name PIPESTUDY | CTION Browse |
| Add new Cases                                                    |              |
| ок                                                               | CANCEL       |

The new study directory with the new case is created with its sub directories and files. Move the mesh file *Pipe.med* in the directory MESH of the sudy.

• The **Object Browser** reflects the study structure on the directory :

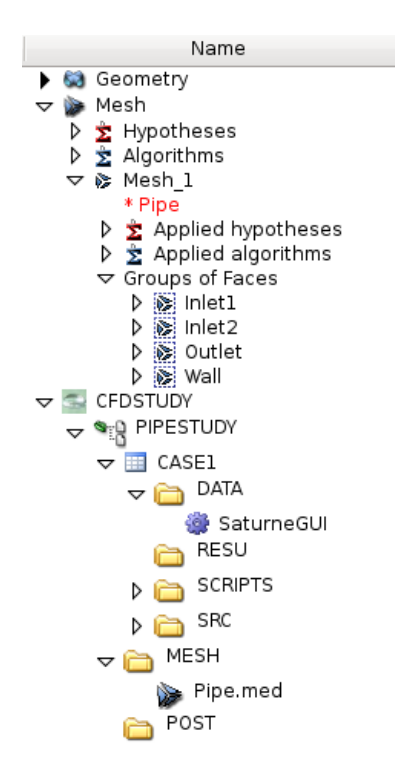

#### Open the Code\_Saturne GUI

• Open the *Code\_Saturne* GUI by selecting *CASE1* or *SaturneGUI* with the left mouse button in **Object Browser** and click right on menu **"Launch GUI"**:

🗞 Launch GUI

• Then a window dialog appear, click on "Activate". The *Code\_Saturne* GUI open itself in the SALOME dekstop.

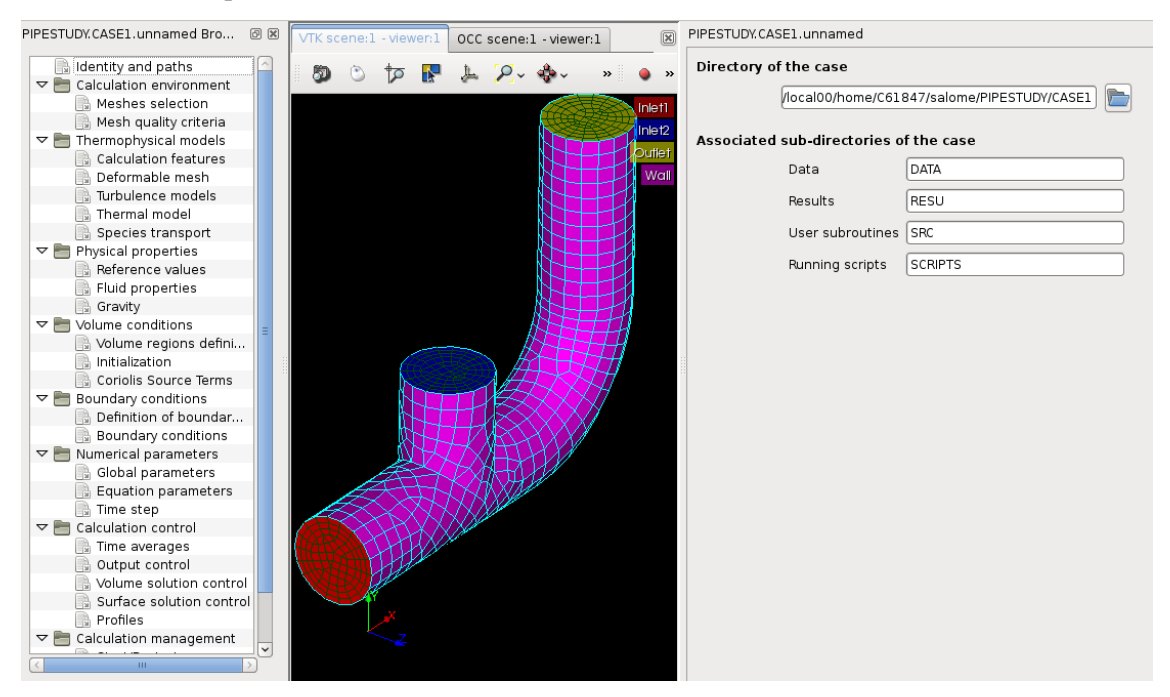

On the left dockWidget, the salome **Object Browser** and the navigation tree of the GUI are grouped on tabs. When an item of the tree is selected, the corresponding panel raises in the GUI.

#### Define the CFD calculation

Now we start to input data for the CFD calculation definition. In the scope of this tutorial, we do not have to explore all the panels of the tree (from top to bottom), because lot of default values are adapted to this case, so we just have to fill a few panels.

#### Location of the mesh file

I

Open "Meshes selection". Use "Add" button to open a file dialog, and select the MED file previously saved.

|               | 🖻 🔁 Calculation er     | nvironment<br>election<br>ity criteria |          |      |
|---------------|------------------------|----------------------------------------|----------|------|
| lesh import   |                        |                                        |          |      |
| Import mes    | hes 🔘 Use existing mes | sh input                               |          |      |
| Local mesh di | rectory (optional)     |                                        |          |      |
| /MESH         |                        |                                        |          | ک 🖻  |
| List of meshe | s                      |                                        |          |      |
| File name     | Format                 | Numbers                                | Reorient | Path |
| Pipe.med      | MED                    | 1                                      |          |      |
|               |                        |                                        |          |      |
|               |                        |                                        |          |      |
|               | <b>+</b>               | -                                      |          |      |

#### Mesh quality criteria

Open **"Mesh quality criteria"**. Verify that the **"Post-processing format"** is choosen to Ensight Gold. Click on **"Check mesh"** button.

| E Calculat<br>Mest    | ion environment<br>nes selection<br>n quality criteria |
|-----------------------|--------------------------------------------------------|
| Mesh quality criteria |                                                        |
| Post-processing for   | mat EnSight Gold 🛛 😂                                   |
| Options               |                                                        |
| format                | binary 😂                                               |
| polygons              | display 😂                                              |
| polyhedra             | display 😂                                              |
| big-endian            |                                                        |
| Ch                    | neck mesh                                              |

The GUI displays a listing with information about quality. Then, refresh the **Object Browser** with the toolbar button **"Updating Object browser"**. There are new directories *check\_mesh/postprocessing* in

the RESU directory.

The file *BOUNDARY\_GROUPS.case* and *MESH\_GROUPS.case* contain information on groups location. The file *QUALITY.case* contains quality criteria as fields. In order to visualize these quality criteria, we have to open the **Paravis** module and open the *QUALITY.case* file from the *postprocessing* directory.

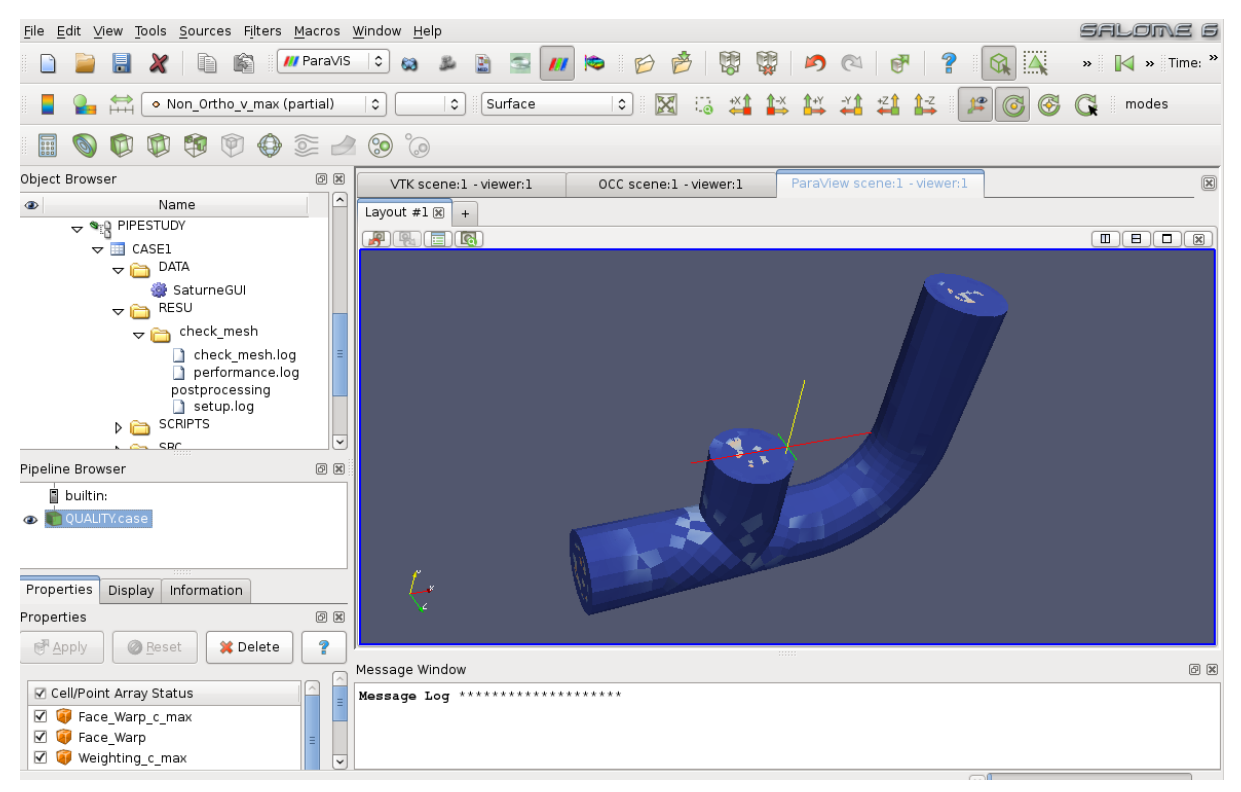

After exploring mesh quality criteria, re-activate the module **CFDSTUDY** in order to continue the data input.

#### Thermophysical models

Open "Thermal model" and choose Tempreature (Celsius).

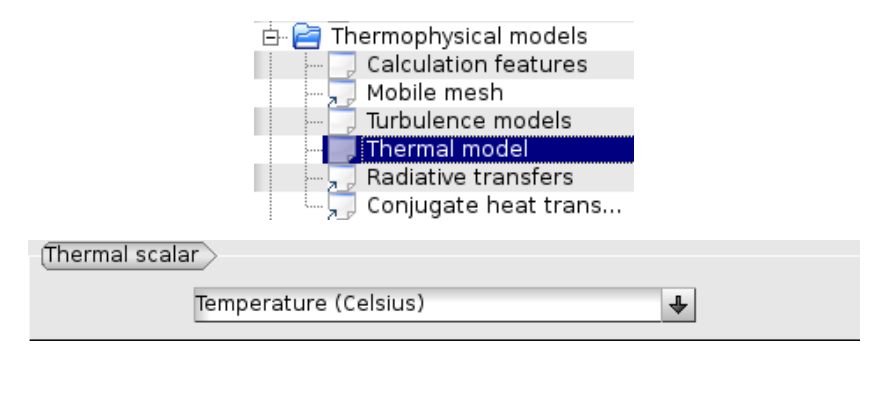

#### **Fluid properties**

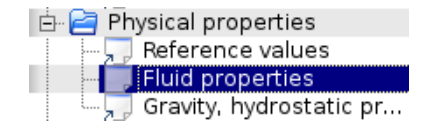

#### Open "Fluid properties".

- Set reference values for water at 19 degrees Celsius:
  - density: 998 kg/m3
  - viscosity: 0.001 Pa.s
  - Specific heat: 4181 J/kg/K
  - thermal conductivity: 0.6 W/m/K

#### Density Ľ user law 0 Reference value ρ 998.0 kg/m³ Viscosity user law \$ 2 Reference value μ 0.001 Pa.s Specific heat constant \$ Cp 4181.0 Reference value J/kg/K Thermal conductivity user law \$ Reference value λ 0.6 W/m/K

- User laws are imposed for density, viscosity and thermal conductivity. For density, viscosity and thermal conductivity, select "**user law**", and open the window dialog in order to give the associated formula:
  - density: rho = 1000.94843 0.049388484 \* TempC -0.000415645022
     \* TempC^2;

TempC^2;

User expression Predefined symbols Examples mu = [0.0015452 - 3.2212e-5 \* TempC + 2.45422 \* TempC^2;

- thermal conductivity: lambda = 0.57423867 + 0.01443305 \* TempC -9.01853355e-7 \* TempC^2;

User expression Predefined symbols Examples

 lambda
 =0.57423867
 + 0.01443305
 \* TempC - 9.01853355e-7
 \* TempC^2;

To take into account the effects of buoyancy, we have to impose a non-zero gravity.

|         | E Physical     | properties<br>ence values<br>properties<br>ty, hydrostatic p |      |
|---------|----------------|--------------------------------------------------------------|------|
| Gravity |                |                                                              |      |
| G       | ravity along X | -9.81                                                        | m/s² |
| G       | ravity along Y | 0.0                                                          | m/s² |
| G       | ravity along Z | 0.0                                                          | m/s² |

#### Initialization

The initial temperature of the water in the pipe is set to 19 degrees.

| <ul> <li>Volume conditions</li> <li>Volume regions definition</li> <li>Initialization</li> <li>Head losses</li> </ul> |            |
|----------------------------------------------------------------------------------------------------|------------|
| Initialization                                                                                                    |            |
| Volume zone all_cells                                                                                                 |            |
| Velocity                                                                                                    | 2          |
| Thermal                                                                                                    | 2          |
| Turbulence Initialization by reference value(s) <                                                                     | 2          |
|                                                                                                    |            |
| Y Mathematical expression editor                                                                                      | ×          |
| User expression Predefined symbols Examples                                                                           |            |
| TempC = 19;                                                                                                    |            |
| <u>C</u> ancel                                                                                                    | <u>о</u> к |

#### **Boundary conditions**

**Define locations graphically** 

• Open "Definition of boundary regions".

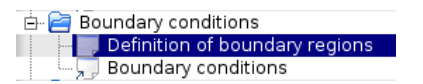

Highlight successively each group of the mesh *Pipe*, by selecting the name of the group in the **Object Browser** or by clicking the group in the VTK scene. When the group is highlighted, click on the "Add from Salome" button.

|   | 80 | ٢ | Þ | P | JL. | 2. | 🚸 - 🔗 | » 🥥 »  | De | finition      | ofbou  | undary r                     | egions                                                                  |
|---|----|---|---|---|-----|----|-------|--------|----|---------------|--------|------------------------------|-------------------------------------------------------------------------|
| 1 |    | - |   |   |     |    | -     | lolo#1 |    | Label         | Zone   | Nature                       | Selection criteria                                                      |
|   |    |   |   |   |     |    |       | Inlet? |    | BC_1          | 1      | Wall                         | Inlet1                                                                  |
|   |    |   |   |   |     |    |       |        |    | BC_2          | 2      | Wall                         | Inlet2                                                                  |
|   |    |   |   |   |     |    |       | Wall   |    | BC_3          | 3      | Wall                         | Outlet                                                                  |
|   |    |   |   |   |     |    |       | $\mp$  |    | BC_4          | 4      | Wall                         | Wall                                                                    |
|   |    |   |   |   |     |    |       |        |    | Add fro<br>In | m Prep | Add<br>processo<br>roups and | Delete Add from Salome r listing d references from Preprocessor listing |

By default the nature of each new imported group is *Wall. Double click* in the cell of the nature in order to edit it. In the same way, edit the label of the boundary condition zone.

| C | Definition of boundary regions                         |      |        |                        |  |  |
|---|--------------------------------------------------------|------|--------|------------------------|--|--|
|   | Label                                                  | Zone | Nature | Selection criteria     |  |  |
| ľ | cold                                                   | 1    | Inlet  | Inlet1                 |  |  |
| ľ | hot                                                    | 2    | Inlet  | Inlet2                 |  |  |
| ľ | outlet                                                 | 3    | Outlet | Outlet                 |  |  |
| ľ | wall                                                   | 4    | Wall   | Wall                   |  |  |
|   |                                                        |      |        |                        |  |  |
|   |                                                        |      | Add    | Delete Add from Salome |  |  |
|   | Add from Prepocessor listing                           |      |        |                        |  |  |
|   | Import groups and references from Preprocessor listing |      |        |                        |  |  |

#### **Boundary conditions values**

• Open **"Boundary conditions"**. For each inlet, give norm for the velocity, the hydraulic diameter for the turbulence, and the prescribed value for the temperature, as shown on the figures below.

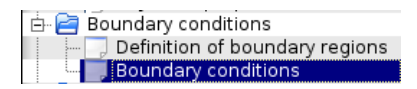

| unuary conur | lions   |                  |                                 |
|--------------|---------|------------------|---------------------------------|
| Label        | Zone    | Nature           | Selection criteria              |
| cold         | 1       | inlet            | Inlet1                          |
| hot          | 2       | inlet            | Inlet2                          |
| outlet       | 3       | outlet           | Outlet                          |
| wall         | 4       | wall             | Wall                            |
|              |         |                  |                                 |
| Velocity     |         |                  |                                 |
| norm         |         | \$ 0.617         | m/s 🛛 🖉                         |
| Direction    |         | norma            | al direction to the inlet 🗘 🛛 🖉 |
| Turbulence   | Calcula | ition by hydraul | ic diameter 🗘 🔣                 |
|              | Hydra   | aulic diameter   | 0.072 m                         |
| Thermal      | ſ       |                  |                                 |
|              |         |                  | rihad yalya                     |

# Chapter 2. Tutorials

| Bounda | ary condit  | ions   |                  |                                 |
|--------|-------------|--------|------------------|---------------------------------|
| Labe   |             | Zone   | Nature           | Selection criteria              |
| cold   |             | 1      | inlet            | Inlet1                          |
| hot    |             | 2      | inlet            | Inlet2                          |
| outle  | et          | 3      | outlet           | Outlet                          |
| wall   |             | 4      | wall             | Wall                            |
|        |             |        |                  |                                 |
| Velo   | ocity       |        |                  |                                 |
|        | norm        |        | \$ 4.18          | m/s 🛛 🖉                         |
|        | Direction   |        | norma            | al direction to the inlet 🗘 🛛 🖉 |
| Turb   | ulence      | Calcul | ation by hydraul | lic diameter 🗘 🕎                |
|        |             | Hydr   | aulic diameter   | 0.072 m                         |
| The    | rmal<br>Ten | npC  🗢 | Type Presc       | ribed value                     |
|        |             |        |                  |                                 |

#### **Numerical parameters**

#### **Global parameters**

• The default gradient calculation method is changed to *Iterative method with Least Squares initialization*.

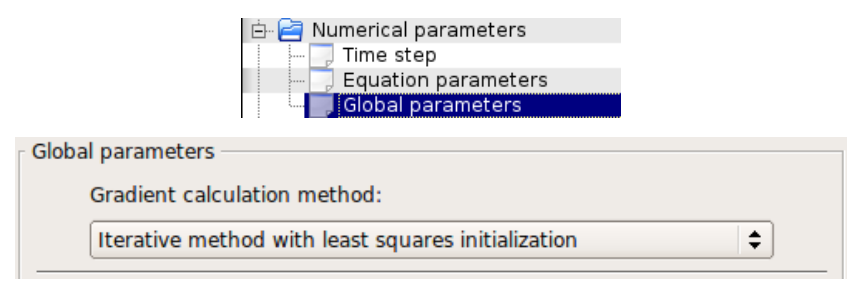

#### **Equation parameters**

• In order to save computation time, in the "Solver" tab, the precision is increase to 1.e-5 (select all the concerned cells, and *<Shift>* + *double right click* to edit all cells in a single time).

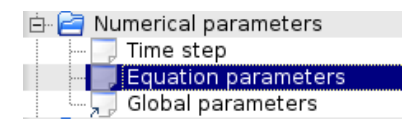

| Solver | Scheme    | Clipping         |                             |                     |                     |
|--------|-----------|------------------|-----------------------------|---------------------|---------------------|
|        | Name      | Solver<br>Choice | Maximum<br>Iteration Number | Solver<br>Precision | Time Step<br>Factor |
| P      | ressure   | Multigrid        | 10000                       | 1e-05               |                     |
| V      | /elocityX | Automatic        | 10000                       | 1e-05               |                     |
| V      | /elocityY | Automatic        | 10000                       | 1e-05               |                     |
| V      | /elocityZ | Automatic        | 10000                       | 1e-05               |                     |
| Т      | urbEner   | Automatic        | 10000                       | 1e-05               |                     |
|        | Dissip    | Automatic        | 10000                       | 1e-05               |                     |
|        | TempC     | Automatic        | 10000                       | 1e-05               | 1                   |

• In the **"Scheme"** tab, the convective scheme for the velocity is set to *SOLU* and for the turbulent variables and the temperature is set to *Upwind*.

| Solve | er Scheme | Clipping |                    |               |                        |                             |
|-------|-----------|----------|--------------------|---------------|------------------------|-----------------------------|
|       | Name      | Scheme   | Blending<br>Factor | Slope<br>Test | Flux<br>Reconstructior | RHS Sweep<br>Reconstructior |
| E F   | Pressure  |          |                    |               |                        | 2                           |
| 1     | VelocityX | SOLU     | 1                  | $\checkmark$  | $\checkmark$           | 1                           |
| 1     | VelocityY | SOLU     | 1                  | $\checkmark$  | $\checkmark$           | 1                           |
| 1     | /elocityZ | SOLU     | 1                  | $\checkmark$  | $\checkmark$           | 1                           |
|       | TurbEner  | Upwind   | 0                  |               | $\checkmark$           | 1                           |
|       | Dissip    | Upwind   | 0                  |               | $\checkmark$           | 1                           |
|       | TempC     | Upwind   | 0                  |               | $\checkmark$           | 1                           |

#### Time step

• In the "Time step" heading, set 0.0001 s for the time step. The number of iterations is set to 2000.

| <ul> <li>E Parameters</li> <li>Time step</li> <li>Equation parameters</li> <li>Global parameters</li> </ul> |           |
|----------------------------------------------------------------------------------------------------|-----------|
| Time step option Constant                                                                                   | <b>\$</b> |
| Reference time step 0.0001                                                                                  | s         |
| Number of iterations (restart included) 2000                                                                |           |

#### **Calculation control**

| ė- 📄 | Calculation control     |
|------|-------------------------|
|      | 🗐 Time averages         |
|      | 🗾 Output control        |
|      | Volume solution control |
|      | 💭 Profiles              |

Writer In the "Output control" heading, tab "Writer", define a frequency for the post-processing output, in order to do temporal animation with results.

| Fr | requency                       |          |
|----|--------------------------------|----------|
|    | Output every 'n' time steps    | \$<br>20 |
|    | ✓ Output at end of calculation |          |

| Number | X     | Y      | Z      |
|--------|-------|--------|--------|
| 1      | 0.06  | 0.036  | 0      |
| 2      | 0.06  | 0      | 0.036  |
| 3      | 0.06  | -0.036 | 0      |
| 4      | 0.06  | 0      | -0.036 |
| 5      | 0.096 | 0.04   | 0      |
| 6      | 0.1   | 0.006  | 0.036  |
| 7      | 0.121 | -0.028 | 0      |
| 8      | 0.1   | 0.006  | -0.036 |
| 9      | 0.135 | 0.113  | 0      |
| 10     | 0.171 | 0.113  | 0.036  |
| 11     | 0.207 | 0.113  | 0      |
| 12     | 0.171 | 0.113  | -0.036 |

**Define monitoring points** The purpose of the monitoring points is to record for each time step, the value of selected variables. It allows to control stability and convergence of the calculation.

The positions of the monitoring points are displayed on the SALOME view. The probes radius is set to 0.005 m.

| Ou             | Output Control Writer Mesh Monitoring Points     |                        |                |            |     |  |
|----------------|--------------------------------------------------|------------------------|----------------|------------|-----|--|
| <sub>E</sub> M | Monitoring points output                         |                        |                |            |     |  |
|                | Monitoring                                       | points files at each t | time step 💲 Fo | ormat .dat | ÷   |  |
|                |                                                  |                        |                |            | · ) |  |
| _ [ M          | lonitoring point                                 | s coordinates          |                |            |     |  |
|                | n                                                | Х                      | Y              | Z          |     |  |
|                | 1                                                | 0.06                   | 0.036          | 0          |     |  |
|                | 2                                                | 0.06                   | 0              | 0.036      |     |  |
|                | 3                                                | 0.06                   | -0.036         | 0          |     |  |
|                | 4                                                | 0.06                   | 0              | -0.036     |     |  |
|                | 5                                                | 0.096                  | 0.04           | 0          |     |  |
|                | 6                                                | 0.1                    | 0.006          | 0.036      |     |  |
|                | 7                                                | 0.121                  | -0.028         | 0          |     |  |
|                | 8                                                | 0.1                    | 0.006          | -0.036     |     |  |
|                | ٥                                                | 0.135                  | 0.113          | n          | •   |  |
|                |                                                  |                        |                |            |     |  |
|                | □ Isplay monitoring points on SALOME VTK viewver |                        |                |            |     |  |
|                | Probe's radius (m) 0.005                         |                        |                |            |     |  |
|                |                                                  |                        |                |            |     |  |

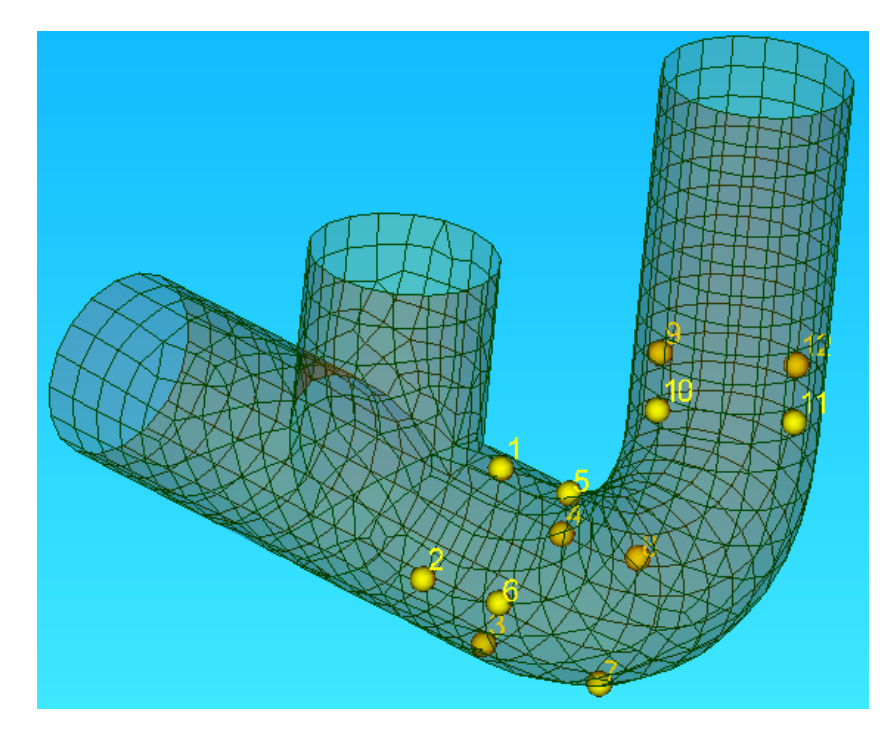

The format to be choosen (*dat* or *csv*) depends of the software which will plot the curves. For **Paravis**, *csv* must be selected.

#### Calculation

Select "Prepare batch calculation" heading.

| 🖻 🚰 Calculation management               |
|------------------------------------------|
|                                          |
| Prepare batch calculation                |
| Computer selection                       |
| Workstation                              |
| Select the batch script file 🛛 🖉 runcase |
| Prepare batch calculation                |
| Number of processors 2                   |
| User files                               |
| Advanced options                         |
| Code_Saturne<br>batch                    |

Before running *Code\_Saturne*, save the case file (toolbar button or "File > Code\_Saturne > Save as data xml file" or  $\langle Shif \rangle + \langle Ctrl \rangle + S \rangle$ , with the name "tjunction.xml" (extension .xml could be ommited). It is possible to see the listing in real time, in order to do that in the "Advanced Options" the option *to listing* must be replaced by *to standard output*.

| (Output redirection management (ARG_CS_OUTPUT)                                                |                        |
|-----------------------------------------------------------------------------------------------|------------------------|
| Redirection for single processor job or for<br>processor rank 0 of multi-processors job (log) | to standard output 🛛 🕹 |
| Redirection for processors from rank 1 to N-& of multi-processors job (logp)                  | no output 🕹            |

Click on Button "**Code\_Saturne batch running**". A popup window raises during the computation. When the computation is completed, click on **OK** to close the window.

## 2.1.6 Post processing of results

In this section only the loading of the data in **Paravis** and the first steps are covered.

Activate the module **Paravis**, then load the RESULTS.case by clicking the menu **File > Open ParaView file**. Click on the green button *Apply*. Now the data are loaded.

If more than a single mesh is present in the data (aka Part with the Ensight vocabulary), the filter *Extract Block* should be apply; select: **Filters > Alphabetical > Extract Block**. Then, in the *Propeties* tab, select the checkbox corresponding to the mesh to display, and click on the green button *Apply*.

It is possible to project cell data to the vertex; select **Filters > Alphabetical > Cell Data to Point Data**, and click on the green button *Apply*.

Finally, select in the *Display* tab the variable to color the mesh.